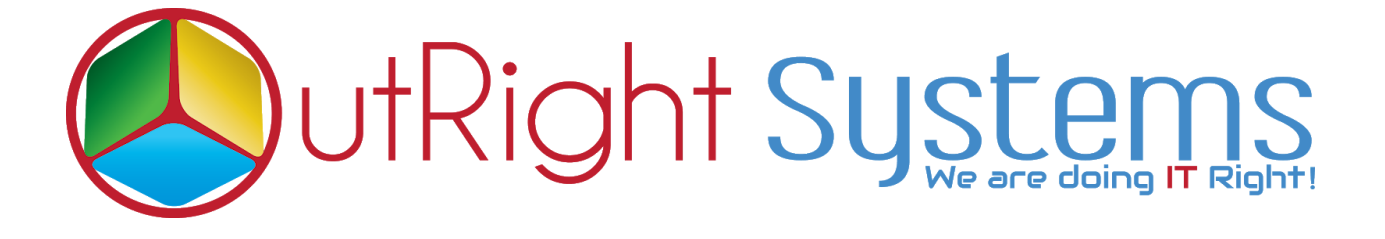

# SuiteCRM Email2Lead

# Installation/Configuration Guide

Email2Lead

Outright

## **Pre-requisites**

Please follow the below steps before installing the Email Parser

- 1. Log in as an Administrator.
- 2. Verify the CRM version should be compatible with Email To Lead.
- 3. CRM should have the Outright utils version 10, if not then install the OutrightUtils package first then install the Email2Lead.
- 4. You must have a Group Inbound account to configure the Email Parser.
- 5. Cron Job must be set up in CRM.

### Installation Guide:-

- 1. Go to the Administration page.
- 2. Click on "Module Loader" to install the package.

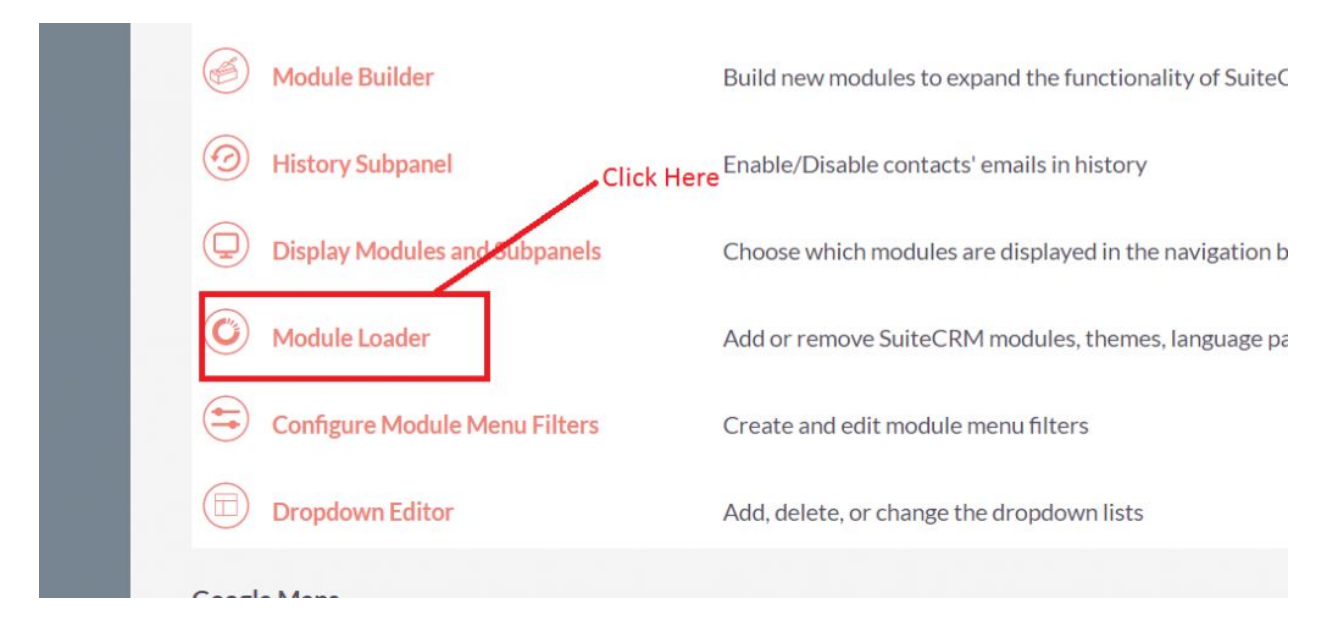

3. Click on "Choose File" button and select the Record Receiver.zip.

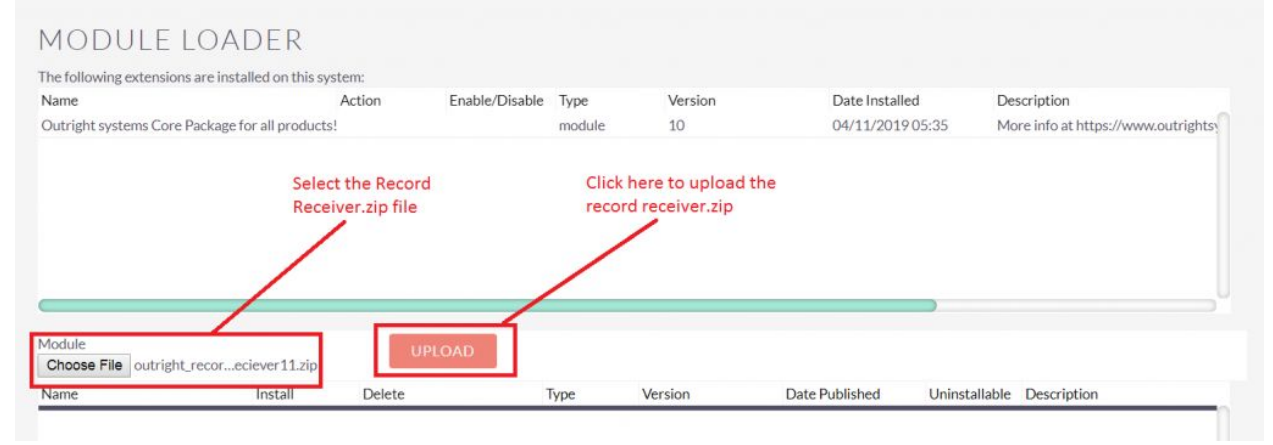

4. Click on **"Upload**" to upload the file in CRM and then click on the Install button.

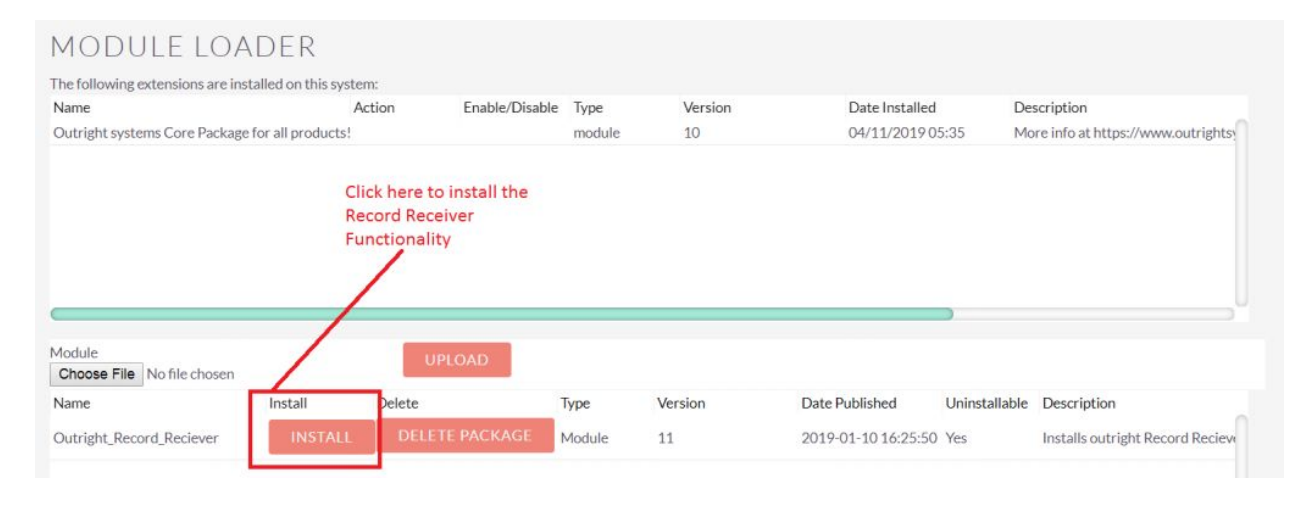

5. Again go to the Administration page and click on repair.

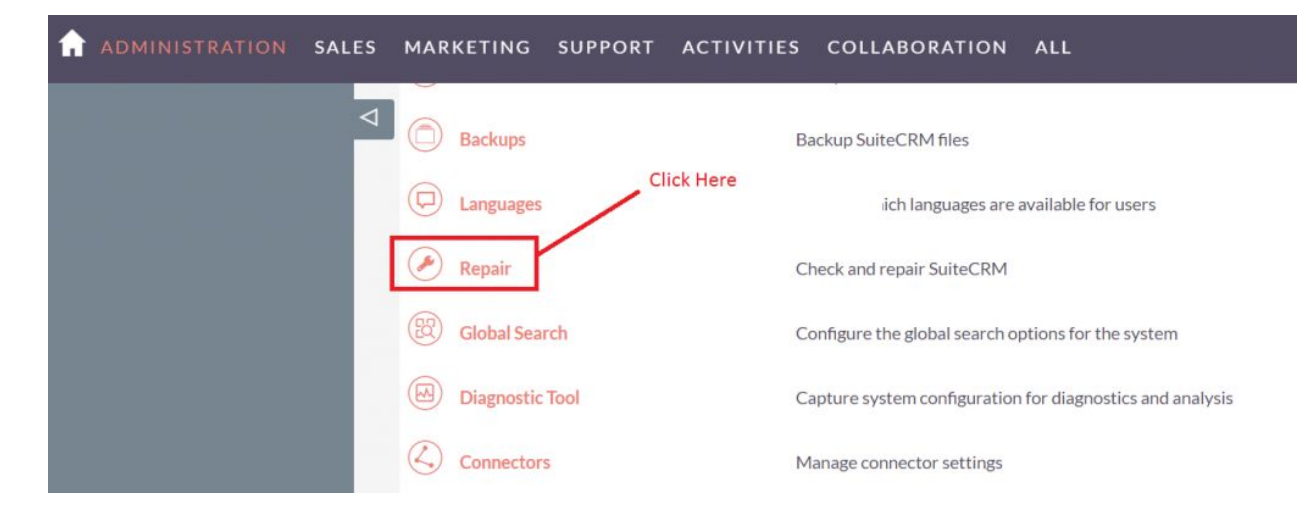

#### 6. Click on "Quick Repair and Rebuild" and click on execute button.

| I | SALE                                                                                                    | S MARKETING                                                                                                    | SUPPORT                                                                                                    | ACTIVITIES                                                                                                    | COLLABORATION                                                                                                    | ALL |  |  |  |  |  |
|---|----------------------------------------------------------------------------------------------------|----------------------------------------------------------------------------------------------------|----------------------------------------------------------------------------------------------------|----------------------------------------------------------------------------------------------------|----------------------------------------------------------------------------------------------------|-----|--|--|--|--|--|
|   | <ul> <li>Ineronowing script win sync the database structure with the structure defined in the varders. Four have a using external database management tools, or to allow the administration module to run the script.</li> <li>NOTE: any changes you make to the script in the textbox will be reflected in the exported or executed compared to the script.</li> </ul>                                                                                                    |                                                                                                    |                                                                                                    |                                                                                                    |                                                                                                    |     |  |  |  |  |  |
|   | <pre>/* Table : outr_fields_mapper */ /* MISSING TABLE: outr_fields_mapper (id char(36) NOT NULL ,name varchar(255) NULL ,date_entered datetime NULL ,date_modified datetime NULL ,modified_user_id char(36) NULL ,created_by char(36) NULL ,description text NULL ,deleted bool DEFAULT '0' NULL ,assigned_user_id char(36) NULL ,field_mapper_name varchar(255) NULL , PRIMARY KEY (id)) CHARACTER SET utf8 COLLATE utf8_general_ci; /* Table : outr_record_reciever_logger */ /* MISSING TABLE: outr_record_reciever_logger (id char(36) NOT NULL ,name varchar(255) NULL ,date_entered datetime NULL ,date_modified datetime NULL ,modified_user_id char(36) NULL ,created_by char(36) NULL ,description text NULL ,modified_user_id char(36) NULL ,created_by char(36) NULL ,PRIMARY KEY (id)) CHARACTER SET utf8 COLLATE utf8 general_ci;</pre> |                                                                                                    |                                                                                                    |                                                                                                    |                                                                                                    |     |  |  |  |  |  |
|   |                                                                                                    | /* Table : outr_record_reco<br>/* MISSING TABLE: outr_r<br>CREATE TABLE outr_reco<br>,date_entered datetime N<br>NULL ,created_by char(36<br>,assigned_user_id char(36<br>'0' NULL ,for_body_email I<br>varchar(255) NULL ,emai<br>,inboud_email_id_value va<br>KEY (id)) CHAR: TER SE | eiver */<br>record_receiver */<br>ord_receiver (id chai<br>IULL,date_modified<br>b) NULL,description<br>) NULL,unausign bi<br>bool NoLL,status v<br>Laddress varchar(2<br>Irchar(255) NULL,<br>T utf8 COLLATE ut | Click<br>r(36) NOT NULL<br>determe NULL,<br>htext NULL, deleted &<br>ool DEFAULT '0' NULL<br>varchar(255) NULL, be<br>255) NULL, user_id_c c<br>mapper_module varch<br>f8_general_ci; | c here to execute<br>ve query<br>bool DEFAULT '0' NULL<br>.,to_admin bool DEFAULT<br>ody_email_alias<br>char(36) NULL<br>ar(255) NULL , PRIMARY | 2   |  |  |  |  |  |

## **Configuration Guide:-**

- 1. Go to the Administration page.
- 2. Click on the Inbound Email to configure the **Inbound Email** address.

| A |                                                | SALES          | MARKETING                      | SUPPORT            | ACTIVITIES              | COLLABORATION                  | ALL                                           | CREATE - C                             |
|---|------------------------------------------------|----------------|--------------------------------|--------------------|-------------------------|--------------------------------|-----------------------------------------------|----------------------------------------|
|   |                                                | ⊲              | OAuth Keys                     |                    | OAuthk                  | ey management                  |                                               |                                        |
|   |                                                |                | OAuth2 Clients and Tol         | kens               | Manage                  | which clients have access to t | he OAuth2 Server and view session log and re  | voke active sessions                   |
|   | Click Here to<br>configure the<br>Inound Group | Er<br>M        | nail<br>anage outbound and inb | ound emails. The e | mail settings must be o | onfigured in order to enable t | users to send out email and newsletter campai | gns.                                   |
|   | cinali                                         | Email Settings | _                              | Configur           | e email settings        |                                |                                               |                                        |
|   |                                                | (              | Inbound Email                  |                    | Set up gr               | oup mail accounts for monito   | ring inbound email and manage personal inbo   | und mail account information for users |
|   |                                                | (              | Outbound Email                 |                    | Configur                | e outbound email settings      |                                               |                                        |
|   |                                                | (              | Campaign Email 5               | ettings            | Configur                | e email settings for campaign  | s                                             |                                        |
|   |                                                | N.             | Campaign Email 5               | ettings            | Configur                | e email settings for campaign  | S                                             |                                        |

3. Click on New Group Email Account, insert the all required information and **checked Import emails Automatically.** 

| 1 INBOUND EMAIL                | SALES MARKETING                                                                                     | SUPPORT ACTIV | VITIES COLLABORATION                                                        | ALL                                            |                    |  |  |
|--------------------------------|----------------------------------------------------------------------------------------------------|---------------|-----------------------------------------------------------------------------|------------------------------------------------|--------------------|--|--|
| New Group Mail Account         | 4                                                                                                   |               |                                                                             |                                                |                    |  |  |
| New Bounce Handling<br>Account | Note: To send record assignment notifications, an SMTP server must be configured in Email Settings. |               |                                                                             |                                                |                    |  |  |
| All Mail Accounts              | HOME                                                                                                | Click here    |                                                                             |                                                |                    |  |  |
| Schedulers                     | Case Macro:                                                                                         | CASE:%1]      | Set the macro which will be parse<br>Set this to any value, but preserve th | ed and used to link imported email<br>ne "%1". | I to a Case.       |  |  |
|                                | Inbound Email                                                                                       |               |                                                                             |                                                |                    |  |  |
|                                | Name:                                                                                               |               |                                                                             | Туре                                           | Mail Account Usage |  |  |
|                                | D- DELETE                                                                                           | Selected: 0   |                                                                             |                                                |                    |  |  |
|                                | O- DELETE                                                                                           | Selected: 0   |                                                                             |                                                | 10                 |  |  |
|                                |                                                                                                    |               |                                                                             |                                                |                    |  |  |

#### Email2Lead

4. Click on **"Test Settings"**, observe that **"Connection completed successfully**" should appear on Pop-up.

| New Group Mail Account                              | 4                       |                                     |                                   |             |
|-----------------------------------------------------|-------------------------|-------------------------------------|-----------------------------------|-------------|
| New Bounce Handling                                 | Test Settings           |                                     | Close nfigured in Email Settings. |             |
| Account                                             | N N                     |                                     |                                   |             |
| O All Mail Accounts                                 | Connection complete     | ed successfully.                    | 1                                 |             |
|                                                     | SAVE CAN                | CEL TEST SETTINGS                   |                                   |             |
| Schedulers                                          | Mail Account            | _                                   |                                   |             |
| Click here to check the                             | Information             |                                     |                                   |             |
| group Inbound email                                 |                         | Prefill Gmail <sup>™</sup> Defaults |                                   |             |
| settings.                                           | Name: *                 | Outright Record Receiver            |                                   | Status:     |
| "Connection completed<br>successfully" message will | Mail Server Address: *  | imap.gmail.com                      |                                   | User Name:  |
| be appears on pop-up.                               | Mail Server Protocol: * | ІМАР                                |                                   | Password:   |
|                                                     | Mail Server Port: *     | 993                                 |                                   | Monitored F |
|                                                     |                         | ×                                   |                                   |             |

NOTE: after installing each plugin, It is mandatory to repair and execute.